## Руководство пользователя Электронной библиотекой СГМУ

1. Доступ к электронной библиотеке СГМУ осуществляется с сайта Научной библиотеки

СГМУ по ссылке Электронный каталог и полнотекстовая электронная библиотека.

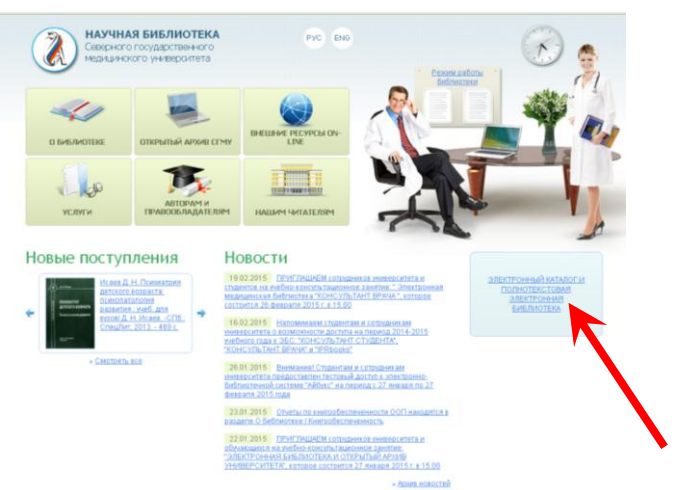

- 2. Для доступа в электронную библиотеку СГМУ необходимо:
  - ✓ выбрать базу данных Электронная библиотека СГМУ в левом меню
  - ✓ ввести Фамилию и пароль в окне Авторизация
  - ✓ нажать кнопку ВОЙТИ

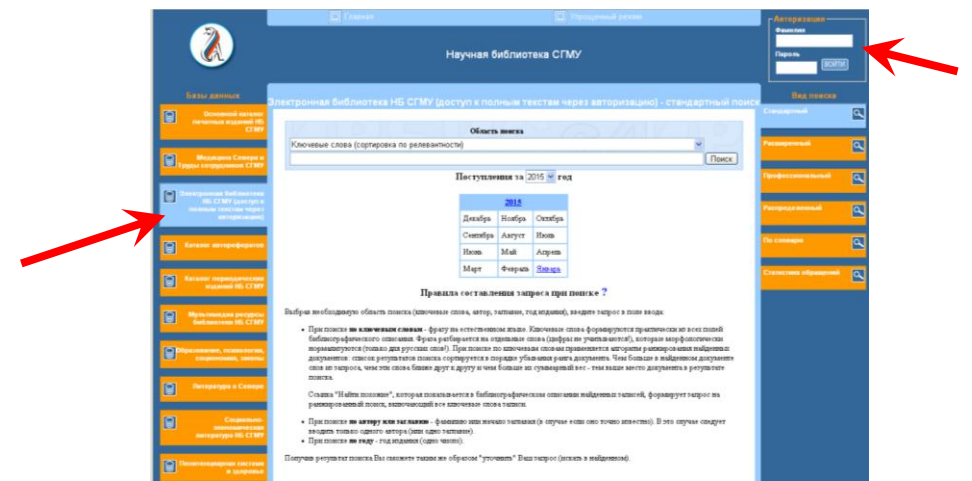

3. После авторизации осуществить поиск (меню Виды поиска справа) по базе данных Электронная библиотека СГМУ. Доступ к полным текстам открыт.

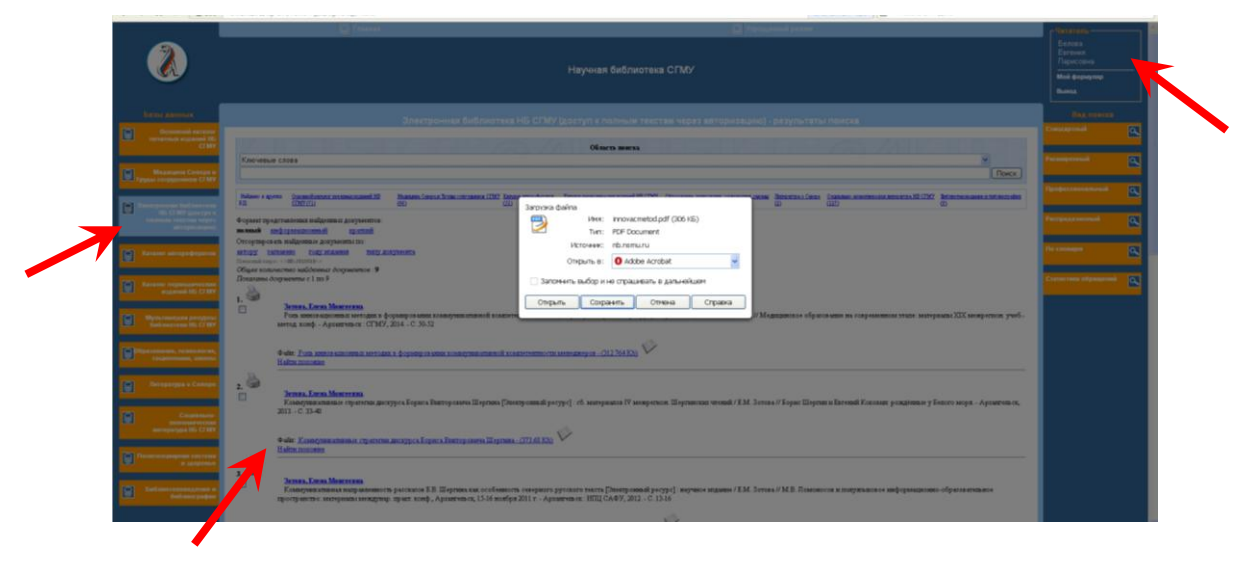